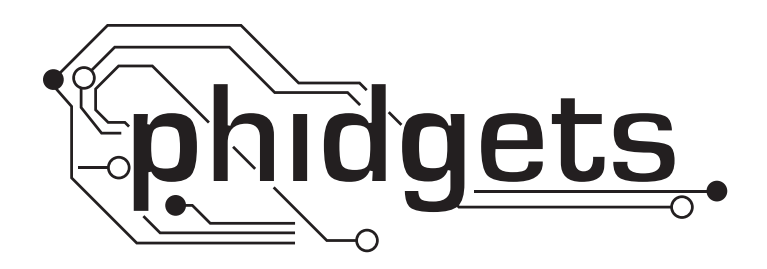

# **Product Manual**

**1101 - IR Distance Adapter** 

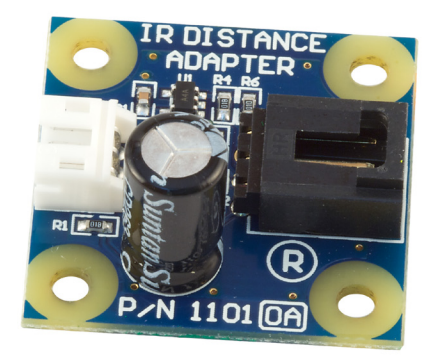

Phidgets 1101 - Product Manual For Board Revision 0 © Phidgets Inc. 2009

## Contents

#### **4 Product Features**

- 4 Applications
- 4 Connections
- 4 Type of Measurement

## **5 Getting Started**

- 5 Checking the Contents
- 5 Connecting all the pieces
- 5 Testing Using Windows 2000/XP/Vista
- 6 Testing Using Mac OS X

## 7 Programming a Phidget

- 7 Code Samples
- 7 Coding for your Sensor

## 8 Technical Information

- 8 Other Interfacing Alternatives
- 9 Compatible Infrared Sensors
- 10 Analog Input Cable Connectors
- 10 Mechanical Drawing
- 10 Device Specifications

## **11 Product History**

## **11 Support**

## **Applications**

- Designed to bridge compatible Sharp IR sensors to PhidgetInterfaceKit analog inputs such as:
  - 3520 Sharp Distance Sensor GP2D120XJ00F (4-30cm)
  - 3521 Sharp Distance Sensor GP2Y0A21YK0F (10-80cm)
  - 3522 Sharp Distance Sensor GP2Y0A02YK0F (20-150cm)

### Connections

Designed to connect to a:

- 1018 PhidgetInterfaceKit 8/8/8
- 1019 PhidgetInterfaceKit 8/8/8 w/6 Port Hub
- 1070 PhidgetSBC
- 1202 PhidgetTextLCD

## **Type of Measurement**

The adapter uses ratiometric measurement.

## **Checking the Contents**

#### You should have received:

- An IR Distance Adapter
- A 60cm Sensor Cable
- An Interface Cable for connecting the IR Distance Sensor to the Adapter

# In order to test your new Phidget you will also need:

- A compatible Sharp IR Distance Sensor
- A PhidgetInterfaceKit 8/8/8 or a PhidgetText LCD
- A USB Cable

## **Connecting all the pieces**

- 1. Connect the IR Distance sensor to the Distance Adapter Board using the interface cable. We are using a 3521 Sharp Distance Sensor GP2Y0A21YK0F (10-80cm).
- 2. Connect the Distance Adapter Board to the Analog Input 1 on the PhidgetInterfaceKit 8/8/8 board using the sensor cable.
- 3. Connect the PhidgetInterfaceKit board to your PC using the USB cable.

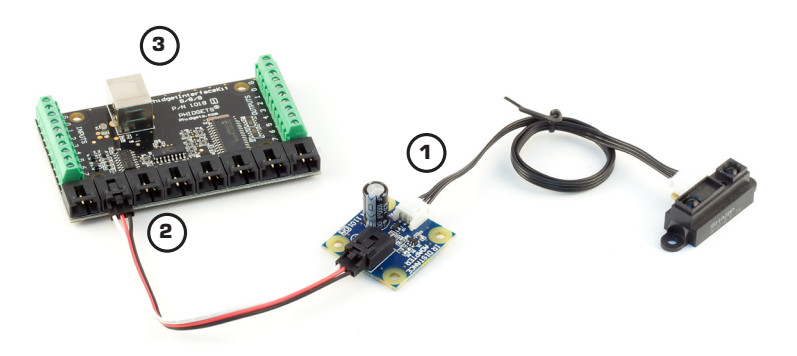

#### Testing Using Windows 2000/XP/Vista

#### **Downloading the Phidgets drivers**

Make sure that you have the current version of the Phidget library installed on your PC. If you don't, do the following:

Go to www.phidgets.com >> Drivers

Download and run Phidget21 Installer (32-bit, or 64-bit, depending on your PC)

You should see the  $mathba{m}$  icon on the right hand corner of the Task Bar.

#### **Running Phidgets Sample Program**

Double clicking on the icon loads the Phidget Control Panel; we will use this program to make sure that your new Phidget works properly. Since the sensor is connected to a 1018, the computer will see only the 1018. The sensor is providing data through the Analog input it is connected to.

The source code for the InterfaceKit-full sample program can be found under C# by clicking on www.phidgets.com >> Programming.

Double Click on the icon to activate the Phidget Control Panel and make sure that the **Phidget InterfaceKit 8/8/8** is properly attached to your PC.

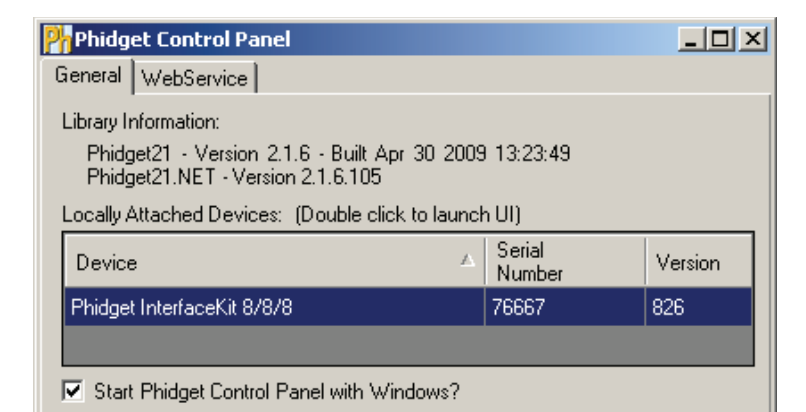

- 1. Double Click on Phidget InterfaceKit 8/8/8 in the Phidget Control Panel to bring up InterfaceKit-full and check that the box labelled Attached contains the word True.
- 2. Make sure that the Ratiometric box is Ticked.
- 3. Place an object in front of the IR Sensor. A number less than 1000 should be returned.
- 4. You can adjust the input sensitivity by moving the slider pointer.
- 5. Click on the Sensors button to bring up the Advanced Sensor Form.
- 1. In the Sensor 1 box, select the 1101 IR Distance Adapter from the drop down menu.
- 2. The distance of the object from the sensor is shown here.
- 3. Formula used to convert the analog input SensorValue into distance.

| MinterfaceKit-f   |                            |                                                        |  |
|-------------------|----------------------------|--------------------------------------------------------|--|
| InterfaceKit Info | 1                          | Digital In                                             |  |
| Attached:         | True K                     |                                                        |  |
| Name:             | Phidget InterfaceKit 8/8/8 |                                                        |  |
|                   |                            |                                                        |  |
| Serial No.:       | 39280                      |                                                        |  |
| Version:          | 825                        | Analog In                                              |  |
| Digital Inputs:   | 8 2                        | $ \begin{array}{c ccccccccccccccccccccccccccccccccccc$ |  |
| Digital Outputs:  | 8                          | Ratiometric Sensors                                    |  |
| Analog Inputs:    | 8                          | Input Sensitivity:                                     |  |
|                   |                            | J                                                      |  |

| Advanced Sensor Form |   |                                       | _ 🗆 × |
|----------------------|---|---------------------------------------|-------|
| Sensor 0 Base Value  | • | Sensor 1 - 1101 - IR Distance Adapter |       |
| Value: 2             |   | Value: 11.97cm                        |       |
|                      | ( | Distance (cm) = 4800/(sensorval · 20) |       |
| Sensor 2 Base Value  |   | Sensor 3 Base Value                   | •     |
| Value: 2             |   | Value: 2                              |       |
|                      |   |                                       |       |
| Sensor 4 Base Value  |   | Sensor 5 Base Value                   | •     |
| Value: 2             |   | Value: 1                              |       |
|                      |   |                                       |       |
| Sensor 6 Base Value  |   | Sensor 7 Base Value                   |       |
| Value: 1             |   | Value: 0                              |       |
| value. pr            |   | Value. jo                             |       |
|                      |   |                                       |       |

## **Testing Using Mac OS X**

- Click on System Preferences >> Phidgets (under Other) to activate the Preference Pane
- Make sure that the Phidget InterfaceKit 8/8/8 is properly attached.
- Double Click on Phidget InterfaceKit 8/8/8 in the Phidget Preference Pane to bring up the InterfaceKit-Full example. This example will function in a similar way as the Windows version, but note that it does not include an Advanced Sensor Display.

## **Programming a Phidget**

Phidgets' philosophy is that you do not have to be an electrical engineer in order to do projects that use devices like sensors, motors, motor controllers, and interface boards. All you need to know is how to program. We have developed a complete set of Application Programming Interfaces (API) that are supported for Windows, Mac OS X, and Linux. When it comes to languages, we support VB6, VB.NET, C#.NET, C, C++, Flash 9, Flex, Java, LabVIEW, Python, Max/MSP, and Cocoa.

## **Code Samples**

We have written sample programs to illustrate how the APIs are used.

Due to the large number of languages and devices we support, we cannot provide examples in every language for every Phidget. Some of the examples are very minimal, and other examples will have a full-featured GUI allowing all the functionality of the device to be explored. Most developers start by modifying existing examples until they have an understanding of the architecture.

Go to www.phidgets.com >> Programming to see if there are code samples written for your device. Find the language you want to use and click on the magnifying glass besides "Code Sample". You will get a list of all the devices for which we wrote code samples in that language.

If this is your first time writing a program to control a Phidget, you should read the Getting Started Guide for the language you are planning to use.

## **Coding for your Sensor**

Phidget analog sensors do not have their own API, but instead their output is a voltage that is converted to a digital value and accessed through the SensorValue properties and events on a PhidgetInterfaceKit. It is not possible to programmatically identify which sensor is attached to the Analog Input. Your application will need to apply any formulas from this manual to the SensorValue to translate it into usable data.

See the PhidgetInterfaceKit product manual for an overview of its API and a description of our architecture.

## **Technical Information**

The function of the IR Distance Adapter Board is to regulate the power requirement of the connected sensor. Although the specified current consumption may be low for these types of sensors, they may draw much more current for short periods of time during measurements. If two or more of these sensors are directly connected to the analog inputs of a PhidgetInterfaceKit, (which can source a maximum of 500mA current total) then the InterfaceKit may potentially experience an overload. Up to eight Sharp IR Distance sensors can safely be connected to the PhidgetInterfaceKit 8/8/8 at the same time through IR Distance Adapter Boards, which prevents the possibility of overcurrent.

Sharp IR distance sensors are recommended for use with the IR Distance Adapter board. The sensor values given will be outside the specified range when no object is present, and fall between a specific range when an object is detected. For analog type sensors, the output is roughly inversely proportional to the distance between the specific range. For digital type sensors, output below a certain value can be treated as a detection.

It is recommended that in order to ensure proper operation, the distance of the object being measured must be within the distance range of the sensor. When the object is outside the valid sensor's distance range, the returned value should be discarded. You must be especially careful when the object is closer than it should be, as the returned value might be within the SensorValue range but is not meaningful.

#### **Formulas**

These formulas are derived from the Sharp datasheets to compute distance.

The formula to translate SensorValue into Distance for Sharp 4-30cm analog sensor is:

```
Distance (cm) = 2076/(SensorValue - 11)
```

This formula is only valid over the SensorValue range 80-530.

The formula to translate SensorValue into Distance for Sharp 10-80cm analog sensors is:

Distance (cm) = 4800/(SensorValue - 20)

This formula is only valid over the SensorValue range 80-500.

The formula to translate SensorValue into Distance for Sharp 20-150cm analog sensors is:

Distance (cm) = 9462/(SensorValue - 16.92)

This formula is only valid over the SensorValue range 80-490.

For digital distance sensors, SensorValue will be greater than 200 if the distance of the object being measured is less that the detection distance of the sensor. Otherwise the SensorValue will be less that 200.

#### **Other Interfacing Alternatives**

If you want maximum accuracy, you can use the RawSensorValue property from the PhidgetInterfaceKit. To adjust a formula, substitute (SensorValue) with (RawSensorValue / 4.095)

If the sensor is being interfaced to your own Analog to Digital Converter and not a Phidget device, our formulas can be modified by replacing (SensorValue) with (Vin \* 200). It is important to consider the voltage reference and input voltage range of your ADC for full accuracy and range.

## **Compatible Infrared Sensors**

The following is a list of distance sensors that are known to work with the IR Distance Adapter Board. If the product is not listed here, it can be assumed to be incompatible.

| IR Distance Sensors |              |                            |  |
|---------------------|--------------|----------------------------|--|
| Manufacturer        | Part Number  | Description                |  |
| Sharp               | GP2Y0A02YK0F | 20-150cm Analog            |  |
| Sharp               | GP2Y0A02YK   | 20-150cm Analog (non-RoHS) |  |
| Sharp               | GP2Y0D21YK0F | 24cm Digital               |  |
| Sharp               | GP2Y0D21YK   | 24cm Digital (non-RoHS)    |  |
| Sharp               | GP2D14J0000F | 24cm Digital               |  |
| Sharp               | GP2D15       | 24cm Digital (non-RoHS)    |  |
| Sharp               | GP2Y0D02YK0F | 80cm Digital               |  |
| Sharp               | GP2Y0D02YK   | 80cm Digital (non-RoHS)    |  |
| Sharp               | GP2D150AJ00F | 15cm Digital               |  |
| Sharp               | GP2D140A     | 15cm Digital (non-RoHS)    |  |
| Sharp               | GP2Y0A21YK0F | 10-80cm Analog             |  |
| Sharp               | GP2D12       | 10-80cm Analog (non-RoHS)  |  |
| Sharp               | GP2Y0A21YK   | 10-80cm Analog (non-RoHS)  |  |
| Sharp               | GP2D120XJ00F | 4-30cm Analog              |  |
| Sharp               | GP2D120      | 4-30cm Analog (non-RoHS)   |  |

Note: Most of the above components can be bought at www.digikey.com

### **Analog Input Cable Connectors**

Each Analog Input uses a 3-pin, 0.100 inch pitch locking connector. Pictured here is a plug with the connections labeled. The connectors are commonly available - refer to the Table below for manufacturer part numbers.

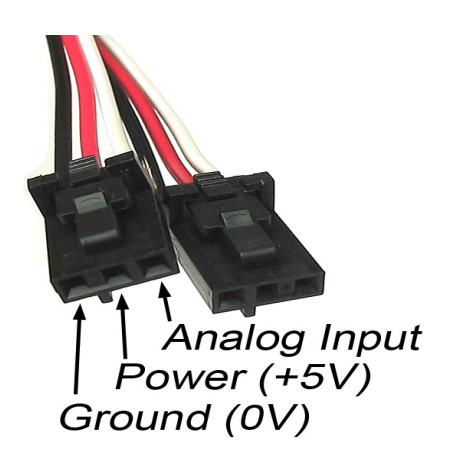

| Cable Connectors |             |                                                      |
|------------------|-------------|------------------------------------------------------|
| Manufacturer     | Part Number | Description                                          |
| Molex            | 50-57-9403  | 3 Position Cable Connector                           |
| Molex            | 16-02-0102  | Wire Crimp Insert for Cable Connector                |
| Molex            | 70543-0002  | 3 Position Vertical PCB Connector                    |
| Molex            | 70553-0002  | 3 Position Right-Angle PCB Connector (Gold)          |
| Molex            | 70553-0037  | 3 Position Right-Angle PCB Connector (Tin)           |
| Molex            | 15-91-2035  | 3 Position Right-Angle PCB Connector - Surface Mount |

Note: Most of the above components can be bought at www.digikey.com

## **Mechanical Drawing**

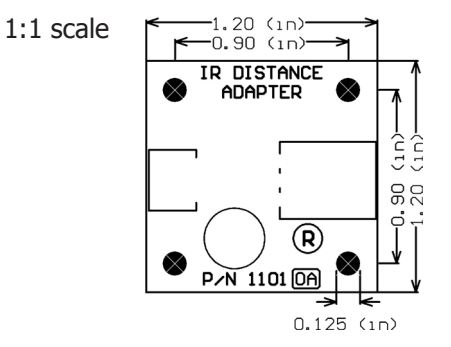

**Note:** When printing the mechanical drawing, "**Page Scaling**" in the Print panel must be set to "**None**" to avoid re-sizing the image.

#### **Device Specifications**

| Characteristic      | Value              |
|---------------------|--------------------|
| Current Consumption | 3mA                |
| Output Impedance    | 1K ohms            |
| Supply Voltage      | 4.75VDC to 5.25VDC |

## **Product History**

| Date         | Board Revision    | Comment         |
|--------------|-------------------|-----------------|
| October 2005 | n/a               | Product Release |
| May 2008     | Board Revision 0A |                 |

## Support

Call the support desk at 1.403.282.7335 8:00 AM to 5:00 PM Mountain Time (US & Canada) - GMT-07:00

or

E-mail us at: support@phidgets.com